## Changing Your Password on Calipso

1. Go to "Change your Password" under Account.

| View                               |  |
|------------------------------------|--|
| 6 clockhour forms pending approval |  |
| Student Information                |  |
| New Evaluation                     |  |
| My Student Evaluations             |  |
| Supervisor Feedback Forms          |  |
| Management                         |  |
| Update Your Information            |  |
| Update Your Credentials            |  |
| Site Information Forms             |  |
| Supervision Summary                |  |
| Account<br>Change Your Password    |  |

## **Resetting Your Password if Forgotten**

1. Select "Forgot Password"

| Login:                                                                                                    | kboarman@uakron.edu            |  |
|----------------------------------------------------------------------------------------------------|--------------------------------|--|
| If you are a student, use your email address. If you are a Supervisor, use your ASHA number.                                                                   |                                |  |
| Password:                                                                                                    | •••••                          |  |
| Passwords only. Do not use Registration PINs or Reset Codes here, see links below.                                                                             |                                |  |
|                                                                                                    | Login                          |  |
|                                                                                                    | Forgot password? Password Help |  |
| If you are new to CALIPSO, register first by clicking the appropriate link below. If you have already registered, proceed by entering your login and password. |                                |  |
| Registration: Supervisor   Student                                                                                                    |                                |  |
| CALIPSO User FAQs: DSupervisor DStudent                                                                                                    |                                |  |

2. Enter your ASHA number. You will receive a code to your Calipso-linked email. Then enter this number, ASHA number, and a new password. Then click "Set New Password"

| You Can Reset It By Following These <u>Two Easy Steps</u> Below: |                                                                                                    |  |
|------------------------------------------------------------------|----------------------------------------------------------------------------------------------------|--|
| Step 1. Request Reset Cod                                        | e                                                                                                    |  |
| SUPERVISOR:                                                      | Enter 8-digit ASHA Number:                                                                                                    |  |
| Ć                                                                | Send code                                                                                                    |  |
|                                                                  | * code will be sent to your email linked to your registered account                                                                                        |  |
| STUDENT:                                                         | Enter Email Address:                                                                                                    |  |
|                                                                  | Send code                                                                                                    |  |
|                                                                  | * code will be sent to your email linked to your registered account                                                                                        |  |
| Step 2. Set New Password                                         |                                                                                                    |  |
| SUPERVISOR:                                                      | ASHA number:                                                                                                    |  |
|                                                                  | Reset Code (see email):                                                                                                    |  |
|                                                                  | New Password:                                                                                                    |  |
|                                                                  | Re-type new Password:                                                                                                    |  |
|                                                                  | Please use a strong password. It must contain capital and non-capital letters and numbers, and it must be at least 8 letters/digits long.                  |  |
|                                                                  | Set new password                                                                                                    |  |
| STUDENT:                                                         | Email Address:                                                                                                    |  |
|                                                                  | Reset Code (see email):                                                                                                    |  |
|                                                                  | New Password:                                                                                                    |  |
|                                                                  | Re-type new Password:                                                                                                    |  |
|                                                                  | Please use a strong password. It must contain capital and non-capital letters and numbers, and it must be at least 8 letters/digits long. Set new password |  |